# MITSUBISHI Electric Corporation MELSEC-Q Series

## SERIAL (QJ71C24, Format 5) Driver

Compatibl OS e version Over 4.0

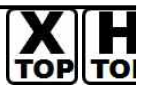

XDesignerPlus Over 4.0.0.0

## CONTENTS

Thank you for using M2I's "Touch Operation Panel(M2I TOP) Series". Please read out this manual and make sure to learn connection method and process of "TOP – External device"

## 1. System configuration Page 2

It explains device for connection, setup of, cable and structural system.

Please choose proper system referring to this point.

## **2.** Types of TOP and Selecting

### External Device

Page 3

It is to select the type of TOP and external device.

### **3.** Example of system settings Page 4

It explains setup example for communication connection between the device and external terminal.

Select example according to the system you choose in "1. System structure"

### 4. Communication settings details Page18

It explains the way of configuring TOP communication.

If external setup is changed, make sure to have same setup of

TOP with external device by referring to this chapter.

### 5. Cable diagram

### Page 19

Explains cable specifications required for access.

Select proper cable specifications according to the system you chose in "1. System configuration".

## 6. Support address

### Page 22

Check available addresses to communicate with external devices 1 / 26 referring to this chapter.

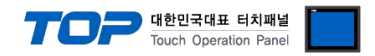

## 1. System configuration

System Configuration of TOP and "MITSUBISHI Electric Corporation - MELSEC-Q Series SERIAL(QJ71C24, Format5)" is as follows.

| Series   | CPU                                                                                                    | Link I/F                                                                                                    | Method                                                                            | System settings | Cable |
|----------|----------------------------------------------------------------------------------------------------|----------------------------------------------------------------------------------------------------|-----------------------------------------------------------------------------------|-----------------|-------|
| Series   | CPU<br>Q02CPU<br>Q02HCPU<br>Q06HCPU<br>Q12HCPU<br>Q25HCPU<br>Q00JCPU<br>Q00CPU<br>Q01CPU<br>Q01UCPU<br>Q01UCPU<br>Q03UDCPU<br>Q04UDHCPU<br>Q06UDHCPU<br>Q00UCPU<br>Q01UCPU<br>Q01UCPU | Link I/F<br>In case if Channel 1 (<br>QJ71C24 *caution1)<br>QJ71C24-R2<br>*caution1)<br>QJ71C24N<br>QJ71C24N-R2<br>QJ71C24N-R2<br>QJ71C24-R4<br>QJ71C24-R4<br>QJ71C24N<br>QJ71C24N-R4 | Method<br>ch1) is used<br>RS-232C<br>RS-422<br>( 4 wire )<br>RS-485<br>( 2 wire ) | System settings | Cable |
| MELSEC-Q |                                                                                                    | In case if Channel 2 (<br>QJ71C24-R2<br>*caution1)<br>QJ71C24N-R2<br>QJ71C24N-R2<br>QJ71C24-R4<br>QJ71C24N<br>QJ71C24N<br>QJ71C24N                                                    | ch2) is used<br>RS-232C<br>RS-422<br>( 4 wire )<br>RS-485<br>( 2 wire )           |                 |       |

\*Caution1) In case if it is the "QJ71C24"/ "QJ71C24-R2" communication module, please refer to the list below.

(1) If you use communication card, please set the total sum of communication speed of channel 1(CH1), channel2(CH2) less than **115200[BPS]**.

(2) It is not compatible with  $Q \square UDE \square CPU$ .

#### Connection configuration

• 1 : 1(1 TOP and 1 External Device) Connection - it is for RS232C/422/485 communication.

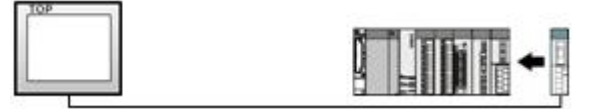

• 1 : N(1 TOP and Several External Devices) Connection - It is for RS422/485 communication.

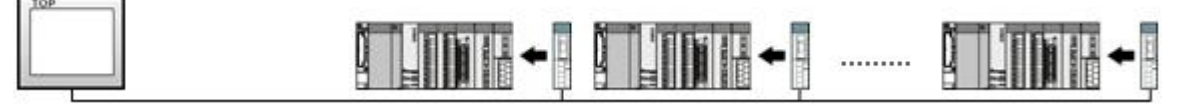

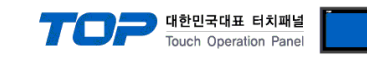

## 2. Selecting TOP model and External Device

Select the external devices to connect to TOP.

|                                                                                                    | HMI / PLC Uint                                                                                                    |  |  |  |  |
|----------------------------------------------------------------------------------------------------|----------------------------------------------------------------------------------------------------|--|--|--|--|
| Series XTOP Series<br>Model XTOP15TX-SA/S                                                                                                    | Vendor         MITSUBISHI Electric Corporation           D         PLC Model         MELSEC-Q Series SERIAL(QJ71C24,Format5)                                                                                                    |  |  |  |  |
|                                                                                                    | PLC                                                                                                    |  |  |  |  |
| Vendor                                                                                                    | Model                                                                                                    |  |  |  |  |
| M2I Corporation<br>MITSUBISHI Electric Corporation<br>OMRON Industrial Automation<br>LS Industrial Systems<br>MODBUS Organization<br>SIEMENS AG.<br>Rockwell Automation (AB)<br>GE Fanuc Automation<br>PANASONIC Electric Works<br>YASKAWA Electric Corporation<br>YOKOGAWA Electric Corporation<br>Schneider Electric Industries<br>KDT Systems<br>RS Automation(SAMSUNG) | <ul> <li>CC-LINK(Remote Device Station)</li> <li>MELSEC-A Series ETHERNET</li> <li>MELSEC-AnA Series Computer Link</li> <li>MELSEC-AnA(A2A/A3A) Series CPU Direct</li> <li>MELSEC-AnA(A2U/A3U/A4U/A2US/A2USH) Series CPU Direct</li> <li>MELSEC-AnN (A0J2) Series CPU Direct</li> <li>MELSEC-AnN (A2N,A3N) Series CPU Direct</li> <li>MELSEC-AnN Series Computer Link</li> <li>MELSEC-AnN(AnS,A0J2H) Series CPU Direct</li> <li>MELSEC-FX Series CPU Direct</li> <li>MELSEC-FX Series Computer Link</li> <li>MELSEC-FX Series Computer Link</li> <li>MELSEC-FX Series COMPUTER Link</li> <li>MELSEC-FX Series COMPUTER LINK</li> <li>MELSEC-Q (UDE Type) Series CPU ETHERNET</li> <li>MELSEC-Q Series CPU Direct</li> </ul> |  |  |  |  |
| HITACHI IES<br>FATEK Automation Corporation<br>DELTA Electronics<br>KOYO Electronic Industries<br>VIGOR Electric Corporation<br>Comfile Technology<br>Dongbu(DASAROBOT)<br>ROBOSTAR                                                                                                    | MELSEC-Q Series ETHERNET(QJ71E71)<br>MELSEC-Q Series SERIAL(QJ71C24,Format1)<br>MELSEC-Q Series SERIAL(QJ71C24,Format5)<br>MELSEC-Q(00CPU/01CPU) Series CPU Direct<br>MELSEC-Q(00JCPU) Series CPU Direct<br>MELSERVO-J2 Series<br>MELSERVO-J3 Series                                                                                                    |  |  |  |  |

| Setting      | details        | Contents                                                                                       |                                      |                                   |  |  |  |  |
|--------------|----------------|------------------------------------------------------------------------------------------------|--------------------------------------|-----------------------------------|--|--|--|--|
|              |                | Select the name of a TOP series that is to be connected to PLC.                                |                                      |                                   |  |  |  |  |
|              |                | Before downloading the settings, install the OS version specified in the table below according |                                      |                                   |  |  |  |  |
|              | Series         | to TOP series.                                                                                 |                                      |                                   |  |  |  |  |
| TOP          |                | Series                                                                                         | Version name                         |                                   |  |  |  |  |
|              |                | XTOP / HTOP                                                                                    | V4.0                                 |                                   |  |  |  |  |
|              |                |                                                                                                |                                      |                                   |  |  |  |  |
|              | Name           | ne Select the model name of TOP product.                                                       |                                      |                                   |  |  |  |  |
|              | Maria Gardanaa | Select the manufacturer of external devices to be connected to TOP.                            |                                      |                                   |  |  |  |  |
| Communicatio | Manufacturer   | Please Choose "MITSUBISHI Electric Corporation".                                               |                                      |                                   |  |  |  |  |
| n Device     |                | Select the model series of externa                                                             | al devices to be connected to TO     | Р.                                |  |  |  |  |
|              | PLC            | Please select "MELSEC-Q Series SI                                                              | ERIAL(QJ71C24, Format5) ".           |                                   |  |  |  |  |
|              |                | Please check, in the "1. System co                                                             | onfiguration", if the relevant exter | rnal device is available to set a |  |  |  |  |

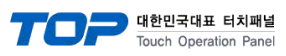

|  | system | configuration |
|--|--------|---------------|
|  | system | configuration |

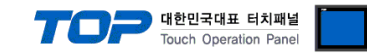

## 3. Example of system settings

Regarding of communication interface settings in TOP and external devices, we suggest as below.

#### 3.1 Example of settings 1

The system is set as below.

| Details                 |       | ТОР                | MELSEC-Q Series   | Remark        |
|-------------------------|-------|--------------------|-------------------|---------------|
| Serial level (port/cha  | nnel) | RS-232C (COM2)     | RS-232 채널 1(CH 1) | User settings |
| Address(PLC Address     | 5)    | _                  | 0                 | User settings |
| Serial baud rate [BPS]  |       | 384                | User settings     |               |
| Serial data bit [Bit]   |       | 8                  | User settings     |               |
| Serial stop bit [Bit]   |       | 1                  | User settings     |               |
| Serial parity bit [Bit] |       | NO                 | User settings     |               |
| MC Protocol             |       | FORMAT 5( 4C FRAME | FORMAT5 BINARY)   | User settings |

#### (1) XDesignerPlus setup

After setting the below details in [Project > Project Settings], download the detailed settings using TOP tool.

| I. DLC Setting        | - From right window [ HMI Setup > check Use HMI Setup > Device Manager ] |                 |                |             |               |                 |        |  |  |
|-----------------------|--------------------------------------------------------------------------|-----------------|----------------|-------------|---------------|-----------------|--------|--|--|
| ⊡ COM2 (1)            | HMI Setup Sepcial E                                                      | Buffer Sync     |                |             |               |                 |        |  |  |
| PLC1 : MELSEC-Q Serie | 👿 Use HMI Setup                                                          | 📝 Use HMI Setup |                |             |               |                 |        |  |  |
| COM1 (0)              | System Setup   PLC                                                       | Setup E         | evice Manager  | Interface   |               |                 |        |  |  |
| Ethernet (0)          |                                                                          |                 | * Co           | ommunicatio | on Port       |                 |        |  |  |
| FieldBus (0)          | + COM 1                                                                  |                 |                | + COM       | 2             |                 |        |  |  |
| USB Device (0)        | - Boud Rate :                                                            | 38              | 400 👻          | - Boud      | Rate :        | 38400           | •      |  |  |
| CF Card Setting       | - Data Bit :                                                             | 8               |                | - Data      | Bit:          | 8               | •      |  |  |
| CrCard                | - Stop Bit :                                                             | 1               |                | - Stop      | Bit:          | 1               | +      |  |  |
|                       | - Parity Bit :                                                           | No              | ne 👻           | - Parity    | /Bit:         | None            | •      |  |  |
|                       |                                                                          |                 |                | - Signa     | I Level :     | RS-232C         | •      |  |  |
|                       | External device                                                          | settinas        |                |             |               |                 |        |  |  |
| -                     | This sets the com                                                        | nunicatio       | on driver of " | MELCEC C    | Corios SERI   | NI (0171024 Ear | mat5)" |  |  |
|                       | This sets the com                                                        | numcatio        |                | PLC Comm In | a Series SLIM | AL(Q)/1C24, 101 | mat)   |  |  |
|                       |                                                                          |                 |                |             |               |                 |        |  |  |
|                       | Station Number(PI                                                        | LC) 0           |                |             |               |                 |        |  |  |
|                       |                                                                          |                 |                |             |               |                 |        |  |  |

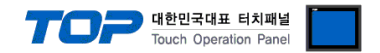

Please set up using MELSEC series Ladder Software "GX Developer" as below. Please refer the PLC user manual for more detailed information if you need.

Â

If you use "QJ71C24" or "QJ71C24-R2" communication card, please set the total sum of communication speed of channel 1(CH1), channel 2(CH2) less than <u>115200[BPS]</u>.

1. From "GX Developer" project window, double click [Parameter] > [PLC parameter] to pop up [Q parameter setting] Dialog Box.

2. Please select [I/O Assignment] tab in the [Q parameter setting] Dialog Box.

**3.** Please set the **[Type]**, which the communication module is installed, to "**Intelligent**" from **[I**/O Assignment(\*)] box.

| - 1 | Slot    | Slot Type  |          | Type Model name Points |             |     | StartXY   | +   |                 |
|-----|---------|------------|----------|------------------------|-------------|-----|-----------|-----|-----------------|
| 0   | PLC     | PLC        | -        |                        |             | +   |           |     | Switch setting  |
| 1   | 0(*-0)  | Intelli.   | -        |                        | 32points    | +   |           |     | Detailed eattin |
| 2   | 1(*-1)  |            | -        |                        | 121         | +   |           |     | Detailed Settin |
| 3   | 2(*-2)  |            | -        |                        | 121         | +   |           |     |                 |
| 4   | 3(*-3)  |            | -        |                        | 121         | +   |           |     |                 |
| 5   | 4(*-4)  |            | -        |                        |             | +   |           |     |                 |
| 6   | 5(*-5)  |            | -        |                        |             | +   |           |     |                 |
| 7.  | ler» en | the L/O ar | Idraes i | e not nococearu        | as the CPIL | doe | e it auto | mat | allu            |

Leaving this setting blank will not cause an error to occur.

(Caution) The picture above is when communication module is installed at slot number 0.

**4.** Click [Switch setting] and set up as below on the pop up window.

| Sw | Switch setting for I/O and intelligent function module 🛛 🛛 🔀 |          |            |          |          |          |           |          |          |  |  |
|----|--------------------------------------------------------------|----------|------------|----------|----------|----------|-----------|----------|----------|--|--|
|    |                                                              |          |            |          |          | Inpu     | ut format | HEX,     | ·        |  |  |
|    | Slot                                                         | Type     | Model name | Switch 1 | Switch 2 | Switch 3 | Switch 4  | Switch 5 | 7        |  |  |
| 0  | PLC                                                          | PLC      |            |          |          |          |           |          |          |  |  |
| 1  | 0(*-0)                                                       | Intelli. |            | 09E2     | 0005     | ()       |           | 0000     | -        |  |  |
| 2  | 1(*-1)                                                       |          |            |          |          |          |           |          |          |  |  |
| 3  | 2(*-2)                                                       |          |            | 1        |          |          |           |          |          |  |  |
| 4  | 3(*-3)                                                       |          |            |          |          |          |           |          |          |  |  |
| 5  | 4(*-4)                                                       |          |            |          |          |          | []        |          |          |  |  |
| 6  | 5(*-5)                                                       |          |            |          |          |          |           |          |          |  |  |
| 7  | 6(*-6)                                                       |          |            |          |          |          |           |          |          |  |  |
| 8  | 7[*-7]                                                       |          |            | 1        |          |          | . I.      |          |          |  |  |
| 9  | 8(*-8)                                                       |          |            | 1        |          |          |           |          |          |  |  |
| 10 | 9(*-9)                                                       |          |            | 1        |          |          |           |          |          |  |  |
| 11 | 10(×-10)                                                     |          |            |          | -        |          |           |          |          |  |  |
| 12 | 11(*-11)                                                     |          |            |          | -        |          |           |          |          |  |  |
| 13 | 12(*-12)                                                     |          |            |          | 5        |          |           |          |          |  |  |
| 14 | 13(*-13)                                                     |          |            |          | 6        |          |           |          |          |  |  |
| 15 | 14(*-14)                                                     |          |            |          |          | -        |           |          | <u>.</u> |  |  |
|    |                                                              |          | E          | nd       | Ca       | ncel     |           |          |          |  |  |

| Switch     | Setting value | Setting details                               |  |  |  |  |
|------------|---------------|-----------------------------------------------|--|--|--|--|
|            | 05E2          | 9600 / 8 / 1 / NONE                           |  |  |  |  |
| Curitada 1 | 07E2          | 19200 / 8 / 1 / NONE                          |  |  |  |  |
| Switch 1   | 09E2          | 38400 / 8 / 1 / NONE                          |  |  |  |  |
|            | OBE2          | 115200 / 8 / 1 / NONE                         |  |  |  |  |
| Switch 2   | 5             | FORMAT 5( 4C FRAME FORMAT5 BINARY)            |  |  |  |  |
| Curitch E  | 0             | Set to "0" on address of Communication module |  |  |  |  |
| Switch 5   | 0             | (Channel 1, Channel 2).                       |  |  |  |  |

In case of the Channel1, write the contents of the Switch1 and the Switch2 to the Switch3 and the Switch4.

X Recommend the example of the setting contents

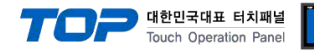

#### 3.2 Example of Settings 2

#### The system is set as below.

| Details                 |       | ТОР                   | MELSEC-Q Series   | Remark        |
|-------------------------|-------|-----------------------|-------------------|---------------|
| Serial level (port/char | nnel) | RS-422 (4 wire, COM2) | RS-422 채널 1(CH 1) | User settings |
| Address(PLC Address)    |       | _                     | 0                 | User settings |
| Serial baud rate [BPS]  |       | 384                   | User settings     |               |
| Serial data bit         | [Bit] | 8                     | User settings     |               |
| Serial stop bit [Bit]   |       | 1                     | User settings     |               |
| Serial parity bit [Bit] |       | NOI                   | User settings     |               |
| MC Protocol             |       | FORMAT 5( 4C FRAM     | E FORMAT5 BINARY) | User settings |

#### (1) XDesignerPlus setup

After setting the below details in [Project > Project Settings], download the detailed settings using TOP tool.

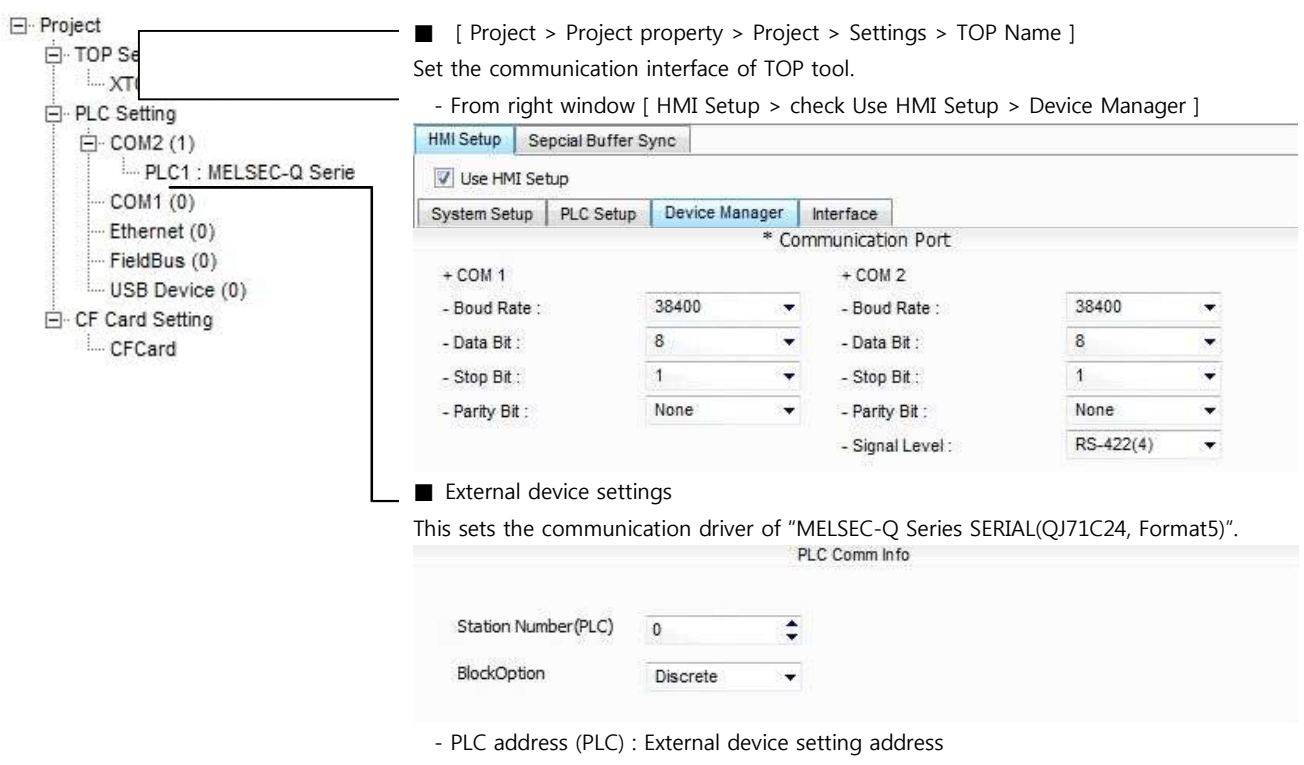

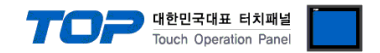

Please set up using MELSEC series Ladder Software "GX Developer" as below. Please refer the PLC user manual for more detailed information if you need.

 $\triangle$ 

If you use "QJ71C24" or "QJ71C24-R2" communication card, please set the total sum of communication speed of channel 1(CH1), channel 2(CH2) less than **115200[BPS]**.

1. From "GX Developer" project window, double click [Parameter] > [PLC parameter] to pop up [Q parameter setting] Dialog Box.

2. Please select [I/O Assignment] tab in the [Q parameter setting] Dialog Box.b

3. Please set the [type], which the communication module is installed, to "Intelligent" from [I/O Assignment(\*)] box.

| 5100   | I ype                                                       | e / 6                                                                                                    | Model name                                                                                                    | Points                                                                                                    | - 3                                                                                                    | StartXY                                                                                                    | *                                                                                                    |                                                                                                    |
|--------|-------------------------------------------------------------|----------------------------------------------------------------------------------------------------|----------------------------------------------------------------------------------------------------|----------------------------------------------------------------------------------------------------|----------------------------------------------------------------------------------------------------|----------------------------------------------------------------------------------------------------|----------------------------------------------------------------------------------------------------|----------------------------------------------------------------------------------------------------|
| PLC    | PLC                                                         | -                                                                                                    |                                                                                                    |                                                                                                    | +                                                                                                    |                                                                                                    |                                                                                                    | Switch settin                                                                                                    |
| D(*-0) | Intelli.                                                    | -                                                                                                    |                                                                                                    | 32points                                                                                                    | +                                                                                                    |                                                                                                    |                                                                                                    | Detailed eattin                                                                                                    |
| I(*-1) |                                                             | -                                                                                                    |                                                                                                    | 100                                                                                                    | +                                                                                                    |                                                                                                    |                                                                                                    | Detailed Settin                                                                                                    |
| 2(*-2) |                                                             | -                                                                                                    |                                                                                                    |                                                                                                    | +                                                                                                    |                                                                                                    |                                                                                                    |                                                                                                    |
| 3(*-3) |                                                             | -                                                                                                    |                                                                                                    |                                                                                                    | +                                                                                                    |                                                                                                    |                                                                                                    |                                                                                                    |
| 4(*-4) |                                                             | -                                                                                                    |                                                                                                    |                                                                                                    | +                                                                                                    |                                                                                                    |                                                                                                    |                                                                                                    |
| 5(*-5) |                                                             | -                                                                                                    |                                                                                                    |                                                                                                    | +                                                                                                    |                                                                                                    |                                                                                                    |                                                                                                    |
|        | (*-0)<br>(*-1)<br>(*-2)<br>(*-3)<br>(*-3)<br>(*-4)<br>(*-5) | Side         PLC           PLC         PLC           (*-0)         Intelli.           (*-1)         (*-2)           (*-3)         (*-3)           (*-4)         (*-5) | Side         PLC            PLC         PLC            (*-0)         Intelli.            (*-1)             (*-2)             (*-3)             (*-4) | Stot     Type     modername       PLC     PLC     ▼       (*-0)     Intelli.     ▼       (*-1)     ▼       (*-2)     ▼       (*-3)     ▼       (*-4)     ▼       (*-5)     ▼ | Stot         Type         Type <thtype< th="">         Type         Type         <th< td=""><td>Stot         Pype         Instant         Points           PLC         +         -         -           (*-0)         Intelli.         -         32points         -           (*-1)         -         -         -         -           (*-2)         -         -         -         -           (*-3)         -         -         -         -           (*-4)         -         -         -         -           (*-5)         -         -         -         -</td><td>Stot         Type         Hoder Halle         Former           PLC         V         V         V           (*-0)         Intelli.         V         V         V           (*-1)         V         V         V         V           (*-2)         V         V         V         V           (*-3)         V         V         V         V           (*-4)         V         V         V         V           (*-5)         V         V         V         V</td><td>Stot     Type     Hoder Hance     Forme       PLC     PLC     Image: Store of the store of the store of</td></th<></thtype<> | Stot         Pype         Instant         Points           PLC         +         -         -           (*-0)         Intelli.         -         32points         -           (*-1)         -         -         -         -           (*-2)         -         -         -         -           (*-3)         -         -         -         -           (*-4)         -         -         -         -           (*-5)         -         -         -         - | Stot         Type         Hoder Halle         Former           PLC         V         V         V           (*-0)         Intelli.         V         V         V           (*-1)         V         V         V         V           (*-2)         V         V         V         V           (*-3)         V         V         V         V           (*-4)         V         V         V         V           (*-5)         V         V         V         V | Stot     Type     Hoder Hance     Forme       PLC     PLC     Image: Store of the store of the store of |

Leaving this setting blank will not cause an error to occur,

(caution) The picture above is when communication module is installed at slot number 0.

4. Click [Switch setting] and set up as below on the pop up window.

| Sw | Switch setting for I/O and intelligent function module |          |            |          |          |          |           |            |   |  |  |
|----|--------------------------------------------------------|----------|------------|----------|----------|----------|-----------|------------|---|--|--|
|    |                                                        |          |            |          |          | Inpu     | it format | HEX,       | • |  |  |
|    | Slot                                                   | Type     | Model name | Switch 1 | Switch 2 | Switch 3 | Switch 4  | Switch 5 🔺 |   |  |  |
| 0  | PLC                                                    | PLC      |            |          |          |          |           |            |   |  |  |
| 1  | 0(*-0)                                                 | Intelli, |            | 09E2     | 0005     |          |           | 0000       |   |  |  |
| 2  | 1(*-1)                                                 |          |            |          |          |          |           |            |   |  |  |
| 3  | 2[*-2]                                                 |          |            |          | 1        |          |           |            |   |  |  |
| 4  | 3(*-3)                                                 |          |            | 1        | Į        |          |           |            |   |  |  |
| 5  | 4(*-4)                                                 |          |            |          | Į        |          |           |            |   |  |  |
| 6  | 5(*-5)                                                 |          |            |          | Į        |          |           |            |   |  |  |
| 7  | 6(*-6)                                                 |          |            |          |          |          |           |            |   |  |  |
| 8  | 7[*-7]                                                 |          |            |          |          |          |           |            |   |  |  |
| 9  | 8(*-8)                                                 |          |            | <u> </u> |          |          |           |            |   |  |  |
| 10 | 9(*-9)                                                 |          |            | 1        | 1        |          |           |            |   |  |  |
| 11 | 10(×-10)                                               |          |            |          |          |          |           |            |   |  |  |
| 12 | 11(×-11)                                               |          |            | <u> </u> |          |          |           |            |   |  |  |
| 13 | 12(*-12)                                               |          |            |          | -        |          |           |            |   |  |  |
| 14 | 13(*-13)                                               |          |            |          | -        |          |           |            |   |  |  |
| 15 | 14(*-14)                                               |          |            | -15      |          |          |           | -          |   |  |  |
|    |                                                        |          | E E        | nd       | Ca       | ncel     |           |            |   |  |  |

| Switch     | Setting value | Setting details                               |  |  |  |  |
|------------|---------------|-----------------------------------------------|--|--|--|--|
|            | 05E2          | 9600 / 8 / 1 / NONE                           |  |  |  |  |
| Curitada 1 | 07E2          | 19200 / 8 / 1 / NONE                          |  |  |  |  |
| Switch 1   | 09E2          | 38400 / 8 / 1 / NONE                          |  |  |  |  |
|            | 0BE2          | 115200 / 8 / 1 / NONE                         |  |  |  |  |
| Switch 2   | 5             | FORMAT 5( 4C FRAME FORMAT5 BINARY)            |  |  |  |  |
| Curitale E | 0             | Set to "0" on address of Communication module |  |  |  |  |
| Switch 5   | 0             | (Channel 1, Channel 2).                       |  |  |  |  |

In case of the Channel1, write the contents of the Switch1 and the Switch2 to the Switch3 and the Switch4.

X Recommend the example of the setting contents

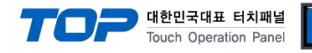

#### 3.3 Examples of Setting 3

#### The system is set as below.

| Details                |       | ТОР                   | MELSEC-Q Series        | Remark        |
|------------------------|-------|-----------------------|------------------------|---------------|
| Serial level (port/cha | nnel) | RS-485 (2 wire, COM2) | RS-485 Channel 1(CH 1) | User settings |
| Address(PLC Address    | 5)    | _                     | 0                      | User settings |
| Serial baud rate       | [BPS] | 384                   | User settings          |               |
| Serial data bit        | [Bit] | 8                     | User settings          |               |
| Serial stop bit        | [Bit] | 1                     | User settings          |               |
| Serial parity bit      | [Bit] | NOI                   | User settings          |               |
| MC Protocol            |       | FORMAT 5( 4C FRAM     | User settings          |               |

#### (1) XDesignerPlus setup

After setting the below details in [Project > Project Settings], download the detailed settings using TOP tool.

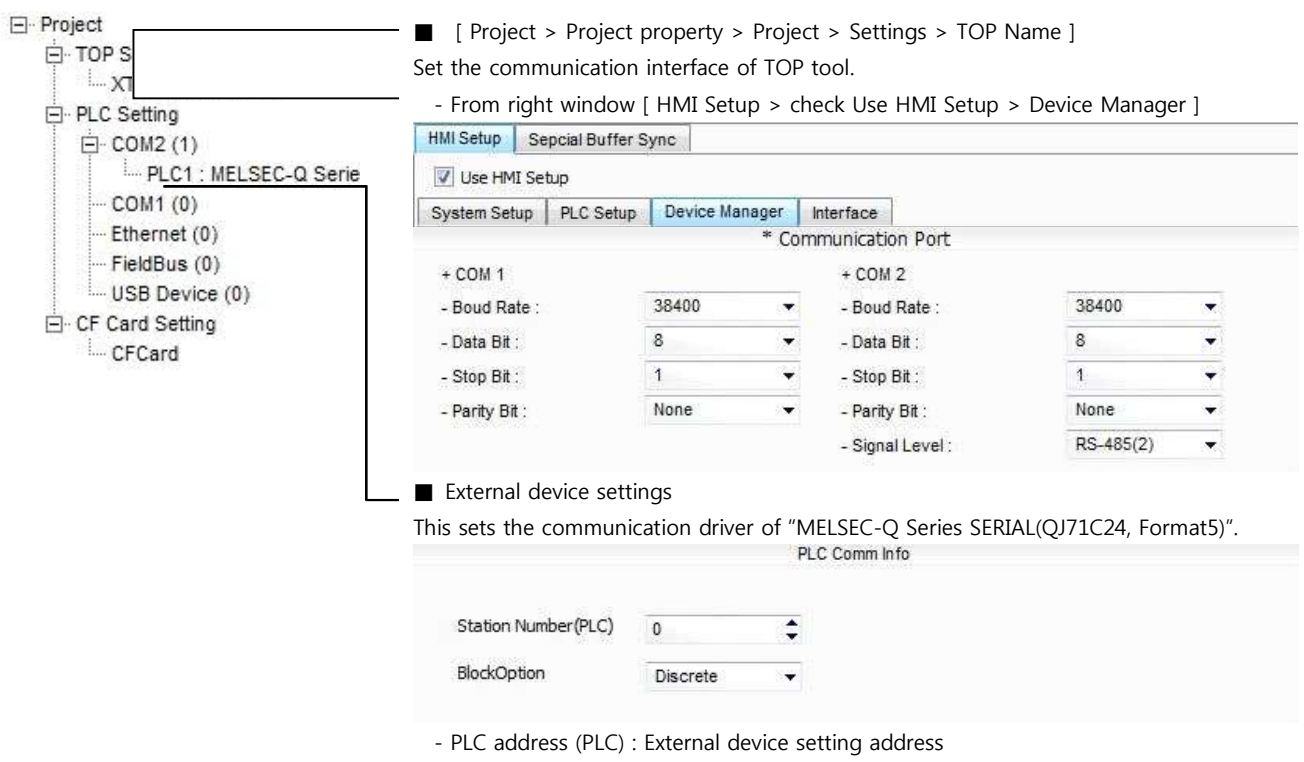

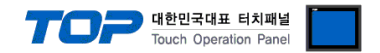

Please set up using MELSEC series Ladder Software "GX Developer" as below. Please refer the PLC user manual for more detailed information if you need.

 $\triangle$ 

If you use "QJ71C24" or "QJ71C24-R2" communication card, please set the total sum of communication speed of channel 1(CH1), channel 2(CH2) less than **115200[BPS]**.

1. From "GX Developer" project window, double click [Parameter] > [PLC parameter] to pop up [Q parameter setting] Dialog Box.

**2.** Please select [I/O Assignment] tab in the [Q parameter setting] Dialog Box.

**3.** Please set the [type], which the communication module is installed, to "Intelligent" from [I/O Assignment(\*)] box.

|    | Slot    | Тур        | е        | Model name        | Points      |     | StartXY        | •    |                 |
|----|---------|------------|----------|-------------------|-------------|-----|----------------|------|-----------------|
| 0  | PLC     | PLC        | -        |                   |             | -   |                |      | Switch setting  |
| 1  | 0(*-0)  | Intelli.   | -        |                   | 32points    | +   |                |      | Detailed eattin |
| 2  | 1(*-1)  |            | -        |                   |             | +   |                |      | Detailed Settin |
| 3  | 2(*-2)  |            | -        |                   |             | +   |                |      |                 |
| 4  | 3(*-3)  |            | -        |                   |             | +   |                |      |                 |
| 5  | 4(*-4)  |            | -        |                   |             | +   |                |      |                 |
| 6  | 5(*-5)  |            | -        |                   |             | +   |                |      |                 |
| 7, | ler» er | the I/O ar | Idress i | s not necessary : | as the CPIL | doe | l<br>s it auto | mati | lhi             |

Leaving this setting blank will not cause an error to occur,

(caution) The picture above is when communication module is installed at slot number 0.

**4.** Click [Switch setting] and set up as below on the pop up window.

| Sw | Switch setting for I/O and intelligent function module |          |            |                                                                          |          |                                    |           |            |          |  |
|----|--------------------------------------------------------|----------|------------|--------------------------------------------------------------------------|----------|------------------------------------|-----------|------------|----------|--|
|    |                                                        |          |            |                                                                          |          | Inpu                               | ut format | HEX,       | <b>_</b> |  |
|    | Slot                                                   | Type     | Model name | Switch 1                                                                 | Switch 2 | Switch 3                           | Switch 4  | Switch 5 🔺 |          |  |
| 0  | PLC                                                    | PLC      |            |                                                                          |          |                                    |           |            |          |  |
| 1  | 0(*-0)                                                 | Intelli. |            | 09E2                                                                     | 0005     |                                    |           | 0000       |          |  |
| 2  | 1(*-1)                                                 |          |            |                                                                          |          |                                    |           |            |          |  |
| 3  | 2(*-2)                                                 |          |            | 1                                                                        | ]        |                                    | [         |            |          |  |
| 4  | 3(*-3)                                                 |          |            |                                                                          | ]        |                                    |           |            |          |  |
| 5  | 4(*-4)                                                 |          |            |                                                                          |          |                                    | []        |            |          |  |
| 6  | 5(*-5)                                                 |          |            |                                                                          | ]        |                                    |           |            |          |  |
| 7  | 6(*-6)                                                 |          |            |                                                                          | 1        |                                    |           |            |          |  |
| 8  | 7(*-7)                                                 |          |            |                                                                          |          |                                    |           |            |          |  |
| 9  | 8(*-8)                                                 |          |            |                                                                          |          |                                    |           |            |          |  |
| 10 | 9(*-9)                                                 |          |            | 1                                                                        |          |                                    |           |            |          |  |
| 11 | 10(×-10)                                               |          |            | 1                                                                        | Į.       |                                    |           |            |          |  |
| 12 | 11(*-11)                                               |          |            |                                                                          |          |                                    |           |            |          |  |
| 13 | 12(*-12)                                               |          |            |                                                                          |          |                                    |           |            |          |  |
| 14 | 13(×-13)                                               |          |            |                                                                          |          |                                    |           |            |          |  |
| 15 | 14(*-14)                                               |          |            | ļ,                                                                       |          |                                    | [],       | +          |          |  |
|    |                                                        |          | E          | nd                                                                       | Ca       | ncel                               |           |            |          |  |
|    | Sw                                                     | itch     | Setting    | value                                                                    |          | Sett                               | ting deta | ils        |          |  |
|    |                                                        |          |            | 05E2                                                                     |          | 960                                | 0/8/1     | / NONE     |          |  |
|    | <b>C</b> .                                             |          |            | 07E2                                                                     |          | 192                                | 00/8/1    | / NONE     |          |  |
|    | SW                                                     | Itch 1   |            | 09E2                                                                     |          | 384                                | 00/8/1    | / NONE     |          |  |
|    |                                                        |          |            | 0BE2                                                                     |          | 115200 / 8 / 1 / NONE              |           |            |          |  |
|    | Sw                                                     | itch 2   |            | 5                                                                        |          | FORMAT 5( 4C FRAME FORMAT5 BINARY) |           |            |          |  |
|    | Switch 5 0                                             |          |            | Set to "0" on address of Communication module<br>(Channel 1, Channel 2). |          |                                    |           |            |          |  |

In case of the Channel1, write the contents of the Switch1 and the Switch2 to the Switch3 and the Switch4.

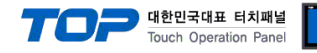

#### 3.4 Examples of Setting 4

#### The system is set as below.

| Details                |       | ТОР                | MELSEC-Q Series        | Remark        |
|------------------------|-------|--------------------|------------------------|---------------|
| Serial level (port/cha | nnel) | RS-232C (COM2)     | RS-232 Channel 2(CH 2) | User settings |
| Address(PLC Address    | 5)    | _                  | 0                      | User settings |
| Serial baud rate       | [BPS] | 384                | User settings          |               |
| Serial data bit        | [Bit] | 8                  | User settings          |               |
| Serial stop bit        | [Bit] | 1                  | User settings          |               |
| Serial parity bit      | [Bit] | NO                 | User settings          |               |
| MC Protocol            |       | FORMAT 5( 4C FRAMI | User settings          |               |

#### (1) XDesignerPlus setup

After setting the below details in [Project > Project Settings], download the set data into TOP tool.

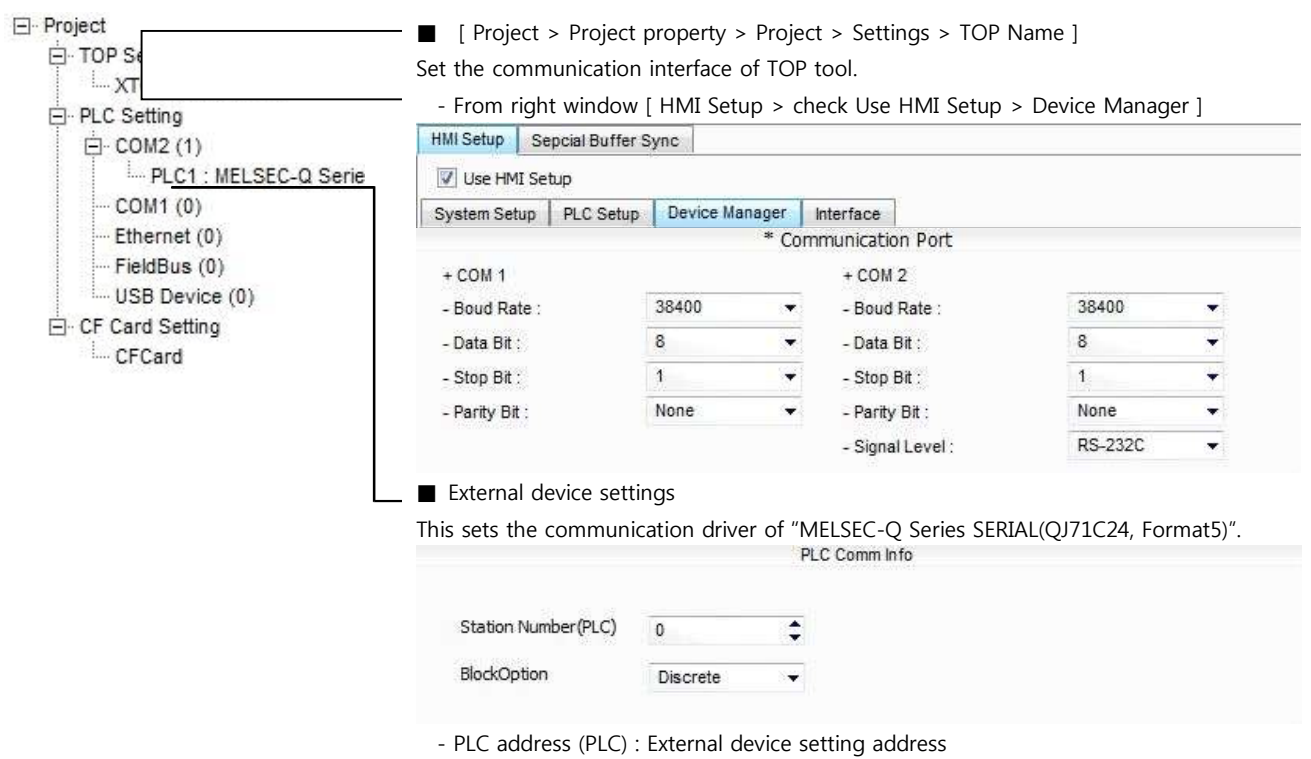

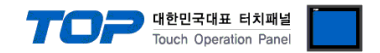

Please set up using MELSEC series Ladder Software "GX Developer" as below. Please refer the PLC user manual for more detailed information if you need.

 $\triangle$ 

If you use "QJ71C24" or "QJ71C24-R2" communication card, please set the total sum of communication speed of channel 1(CH1), channel 2(CH2) less than **115200[BPS]**.

1. From "GX Developer" project window, double click [Parameter] > [PLC parameter] to pop up [Q parameter setting] Dialog Box.

**2.** Please select [I/O Assignment] tab in the [Q parameter setting] Dialog Box.

**3.** Please set the [type], which the communication module is installed, to "Intelligent" from [I/O Assignment(\*)] box.

| - 3 | Slot    | Тур        | е        | Model name        | Points      |     | StartXY   | •         |                 |
|-----|---------|------------|----------|-------------------|-------------|-----|-----------|-----------|-----------------|
| 0   | PLC     | PLC        | -        |                   |             | -   |           |           | Switch setting  |
| 1   | 0(*-0)  | Intelli.   | -        |                   | 32points    | +   |           |           | Detailed eattin |
| 2   | 1(*-1)  |            | -        |                   |             | +   |           |           | Detailed Settin |
| 3   | 2(*-2)  |            | -        |                   |             | +   |           |           |                 |
| 4   | 3(*-3)  |            | -        |                   |             | +   |           |           |                 |
| 5   | 4(*-4)  |            | -        |                   |             | +   |           |           |                 |
| 6   | 5(*-5)  |            | -        |                   |             | +   |           |           |                 |
| 7.  | ler» en | the L/O ar | Idress i | s not necessaru : | as the CPIL | dãe | s it auto | maticallu |                 |

Leaving this setting blank will not cause an error to occur,

(caution) The picture above is when communication module is installed at slot number 0.

4. Click [Switch setting] and set up as below on the pop up window.

| Sw | Switch setting for I/O and intelligent function module |          |            |          |          |          |           |          |          |  |
|----|--------------------------------------------------------|----------|------------|----------|----------|----------|-----------|----------|----------|--|
|    |                                                        |          |            |          |          | Inpu     | ut format | HEX,     | •        |  |
|    | Slot                                                   | Type     | Model name | Switch 1 | Switch 2 | Switch 3 | Switch 4  | Switch 5 | •        |  |
| 0  | PLC                                                    | PLC      |            |          |          |          |           |          |          |  |
| 1  | 0(*-0)                                                 | Intelli. |            |          | ]        | 09E2     | 0005      | 0000     |          |  |
| 2  | 1(*-1)                                                 |          |            |          | 1        |          |           |          |          |  |
| 3  | 2(*-2)                                                 |          |            |          | 1        |          | ]]        |          |          |  |
| 4  | 3(*-3)                                                 |          |            |          | ]        |          | ]]        |          |          |  |
| 5  | 4(*-4)                                                 |          |            |          |          |          | ]]        |          |          |  |
| 6  | 5(*-5)                                                 |          |            | 1        |          |          | []        |          |          |  |
| 7  | 6(*-6)                                                 |          |            |          |          |          |           |          |          |  |
| 8  | 7(*-7)                                                 |          |            |          |          |          |           |          |          |  |
| 9  | 8(*-8)                                                 |          |            |          |          |          | ]]        |          |          |  |
| 10 | 9(*-9)                                                 |          |            |          |          |          | ]         |          |          |  |
| 11 | 10(*-10)                                               |          |            |          |          |          |           |          |          |  |
| 12 | 11(*-11)                                               |          |            |          |          |          |           |          |          |  |
| 13 | 12(*-12)                                               |          |            |          |          |          |           |          |          |  |
| 14 | 13(*-13)                                               |          |            |          |          |          |           |          | -0       |  |
| 15 | 14(*-14)                                               |          |            |          |          |          |           |          | <b>•</b> |  |
|    |                                                        |          | E          | nd       | Ca       | ncel     |           |          |          |  |

| Switch     | Setting value | Setting details                               |  |  |  |
|------------|---------------|-----------------------------------------------|--|--|--|
|            | 05E2          | 9600 / 8 / 1 / NONE                           |  |  |  |
| Curitale 1 | 07E2          | 19200 / 8 / 1 / NONE                          |  |  |  |
| Switch 1   | 09E2          | 38400 / 8 / 1 / NONE                          |  |  |  |
|            | OBE2          | 115200 / 8 / 1 / NONE                         |  |  |  |
| Switch 2   | 5             | FORMAT 5( 4C FRAME FORMAT5 BINARY)            |  |  |  |
| Curitale E | 0             | Set to "0" on address of Communication module |  |  |  |
| Switch 5   | 0             | (Channel 1, Channel 2).                       |  |  |  |

In case of the Channel1, write the contents of the Switch1 and the Switch2 to the Switch3 and the Switch4.

X Recommend the example of the setting contents

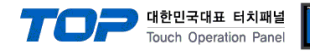

#### 3.5 Examples of Setting 5

#### The system is set as below.

| Details                 |       | ТОР                   | MELSEC-Q Series        | Remark        |
|-------------------------|-------|-----------------------|------------------------|---------------|
| Serial level (port/chan | nel)  | RS-422 (4 wire, COM2) | RS-422 Channel 2(CH 2) | User settings |
| Address(PLC Address)    |       | _                     | 0                      | User settings |
| Serial baud rate        | [BPS] | 384                   | User settings          |               |
| Serial data bit         | [Bit] | 8                     | User settings          |               |
| Serial stop bit         | [Bit] | 1                     | User settings          |               |
| Serial parity bit       | [Bit] | NOI                   | User settings          |               |
| MC Protocol             | ł     | FORMAT 5( 4C FRAM     | User settings          |               |

#### (1) XDesignerPlus setup

After setting the below details in [Project > Project Settings], download the detailed settings using TOP tool.

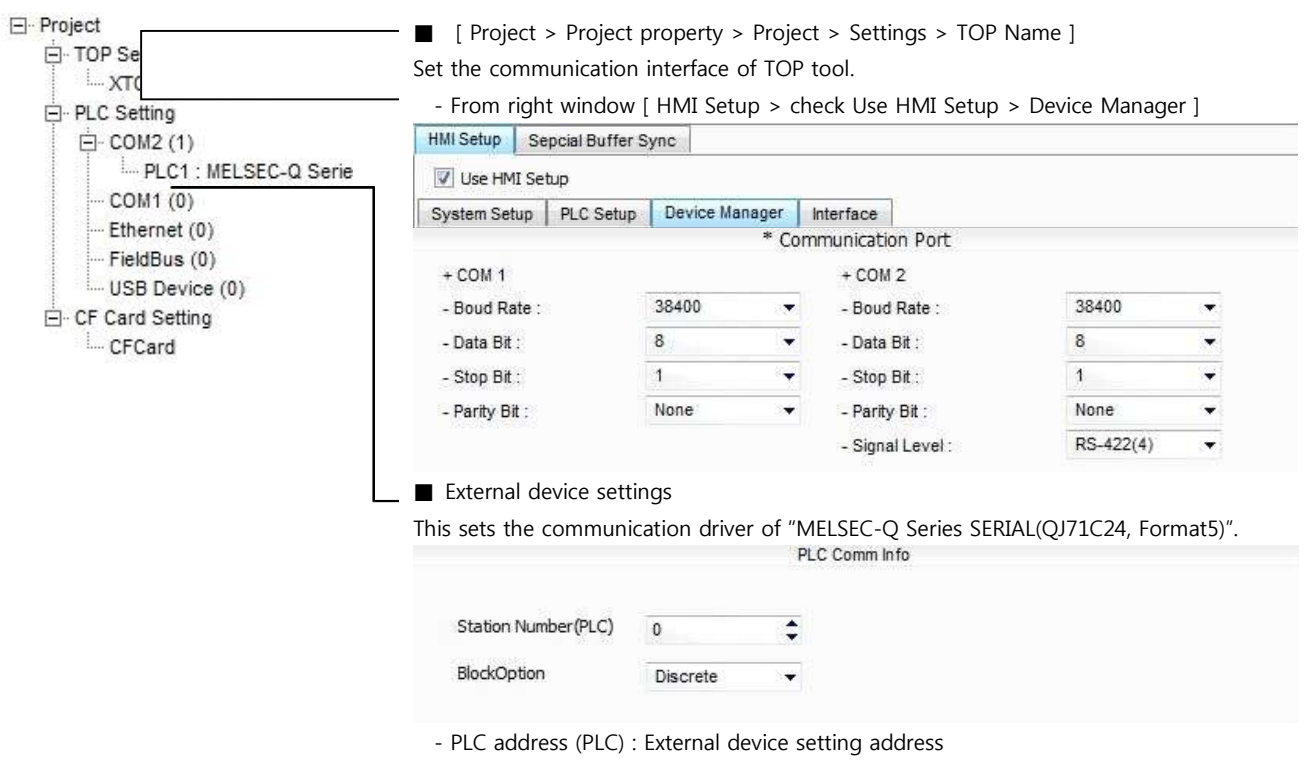

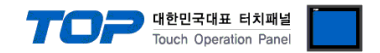

Please set up using MELSEC series Ladder Software "GX Developer" as below. Please refer the PLC user manual for more detailed information if you need.

 $\triangle$ 

If you use "QJ71C24" or "QJ71C24-R2" communication card, please set the total sum of communication speed of channel 1(CH1), channel 2(CH2) less than **115200[BPS]**.

1. From "GX Developer" project window, double click [Parameter] > [PLC parameter] to pop up [Q parameter setting] Dialog Box.

**2.** Please select [I/O Assignment] tab in the [Q parameter setting] Dialog Box.

**3.** Please set the [type], which the communication module is installed, to "Intelligent" from [I/O Assignment(\*)] box.

|   | Slot   | Тур        | е        | Model name      | Points      |     | StartXY   | *       |                 |
|---|--------|------------|----------|-----------------|-------------|-----|-----------|---------|-----------------|
| 0 | PLC    | PLC        | -        |                 |             | -   |           |         | Switch settin   |
| 1 | 0(*-0) | Intelli.   | -        |                 | 32points    | +   |           |         | Detailed eattin |
| 2 | 1(*-1) |            | -        |                 |             | +   |           |         | Detailed Settin |
| 3 | 2(*-2) |            | -        |                 |             | +   |           |         |                 |
| 4 | 3(*-3) |            | -        |                 |             | +   |           |         |                 |
| 5 | 4(*-4) |            | -        |                 |             | +   |           |         |                 |
| 6 | 5(*-5) |            | -        |                 |             | -   |           |         |                 |
| 7 |        | the L/O ar | Idrage i | e not nacacearu | as the CPIL | doo | e it auto | matical | h               |

Leaving this setting blank will not cause an error to occur,

(caution) The picture above is when communication module is installed at slot number 0.

4. Click [Switch setting] and set up as below on the pop up window.

| Sw | Switch setting for I/O and intelligent function module |          |            |          |          |          |           |          |          |  |
|----|--------------------------------------------------------|----------|------------|----------|----------|----------|-----------|----------|----------|--|
|    |                                                        |          |            |          |          | Inpu     | ut format | HEX,     | •        |  |
|    | Slot                                                   | Type     | Model name | Switch 1 | Switch 2 | Switch 3 | Switch 4  | Switch 5 | •        |  |
| 0  | PLC                                                    | PLC      |            |          |          |          |           |          |          |  |
| 1  | 0(*-0)                                                 | Intelli. |            |          | ]        | 09E2     | 0005      | 0000     |          |  |
| 2  | 1(*-1)                                                 |          |            |          | 1        |          |           |          |          |  |
| 3  | 2(*-2)                                                 |          |            |          | 1        |          | ]]        |          |          |  |
| 4  | 3(*-3)                                                 |          |            |          |          |          | ]]        |          |          |  |
| 5  | 4(*-4)                                                 |          |            |          |          |          | ]]        |          |          |  |
| 6  | 5(*-5)                                                 |          |            | 1        |          |          | []        |          |          |  |
| 7  | 6(*-6)                                                 |          |            |          |          |          |           |          |          |  |
| 8  | 7(*-7)                                                 |          |            |          |          |          |           |          |          |  |
| 9  | 8(*-8)                                                 |          |            |          | ]        |          | ]]        |          |          |  |
| 10 | 9(*-9)                                                 |          |            |          |          |          | ]         |          |          |  |
| 11 | 10(*-10)                                               |          |            |          |          |          |           |          |          |  |
| 12 | 11(*-11)                                               |          |            |          |          |          |           |          |          |  |
| 13 | 12(*-12)                                               |          |            |          |          |          |           |          |          |  |
| 14 | 13(*-13)                                               |          |            |          |          |          |           |          | -0       |  |
| 15 | 14(*-14)                                               |          |            |          |          |          |           |          | <b>•</b> |  |
|    |                                                        |          | E          | nd       | Ca       | ncel     |           |          |          |  |

| Switch     | Setting value | Setting details                               |  |  |  |
|------------|---------------|-----------------------------------------------|--|--|--|
|            | 05E2          | 9600 / 8 / 1 / NONE                           |  |  |  |
| Curitale 1 | 07E2          | 19200 / 8 / 1 / NONE                          |  |  |  |
| Switch 1   | 09E2          | 38400 / 8 / 1 / NONE                          |  |  |  |
|            | OBE2          | 115200 / 8 / 1 / NONE                         |  |  |  |
| Switch 2   | 5             | FORMAT 5( 4C FRAME FORMAT5 BINARY)            |  |  |  |
| Curitale E | 0             | Set to "0" on address of Communication module |  |  |  |
| Switch 5   | 0             | (Channel 1, Channel 2).                       |  |  |  |

In case of the Channel1, write the contents of the Switch1 and the Switch2 to the Switch3 and the Switch4.

X Recommend the example of the setting contents

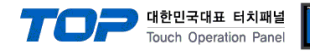

#### 3.6 Examples of Setting 6

#### The system is set as below.

| Details                |       | ТОР                   | MELSEC-Q Series        | Remark        |
|------------------------|-------|-----------------------|------------------------|---------------|
| Serial level (port/cha | nnel) | RS-485 (2 wire, COM2) | RS-485 Channel 2(CH 2) | User settings |
| Address(PLC Address    | 5)    | _                     | 0                      | User settings |
| Serial baud rate       | [BPS] | 384                   | 00                     | User settings |
| Serial data bit        | [Bit] | 8                     |                        | User settings |
| Serial stop bit        | [Bit] | 1                     |                        | User settings |
| Serial parity bit      | [Bit] | NOI                   | NE                     | User settings |
| MC Protocol            |       | FORMAT 5( 4C FRAM     | E FORMAT5 BINARY)      | User settings |

#### (1) XDesignerPlus setup

After setting the below details in [Project > Project Settings], download the detailed settings using TOP tool.

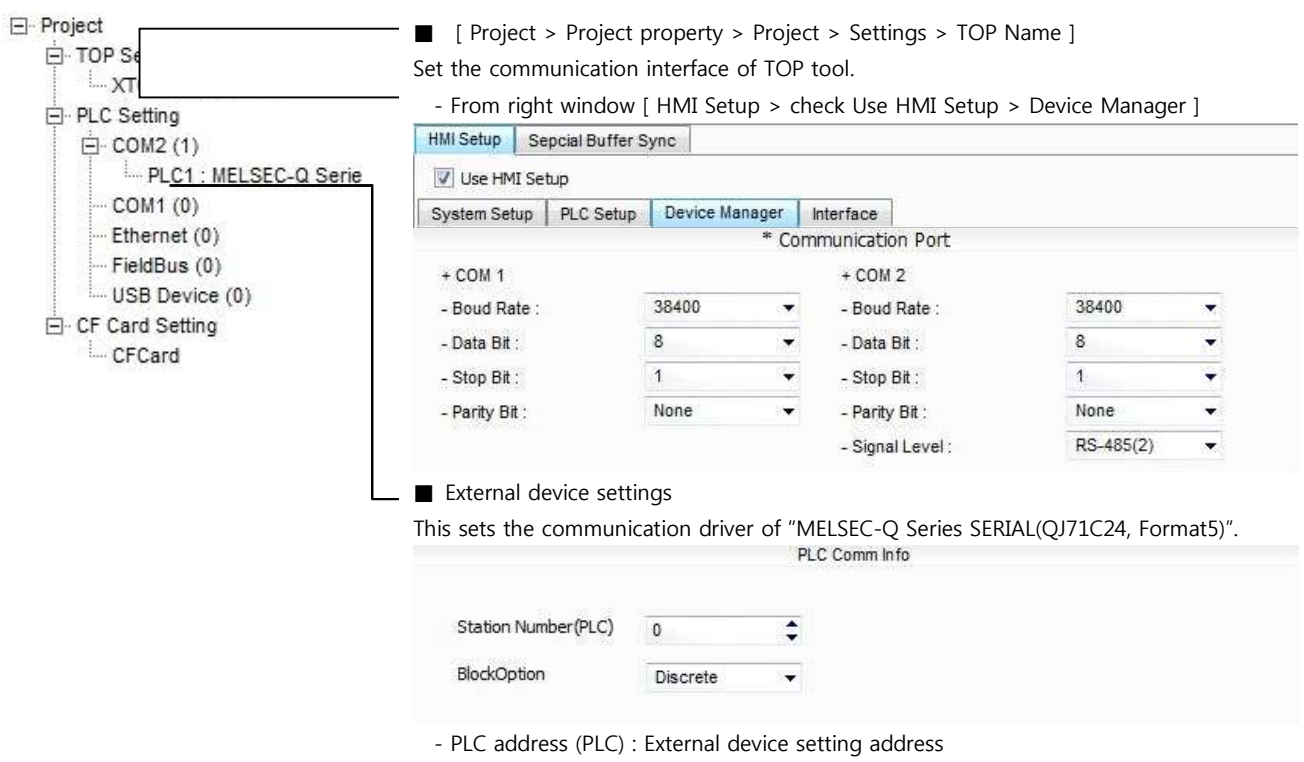

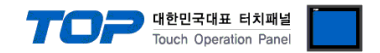

Please set up using MELSEC series Ladder Software "GX Developer" as below. Please refer the PLC user manual for more detailed information if you need.

Â

If you use "QJ71C24" or "QJ71C24-R2" communication card, please set the total sum of communication speed of channel 1(CH1), channel 2(CH2) less than **115200[BPS]**.

1. From "GX Developer" project window, double click [Parameter] > [PLC parameter] to pop up [Q parameter setting] Dialog Box.

**2.** Please select [I/O Assignment] tab in the [Q parameter setting] Dialog Box.

**3.** Please set the [type], which the communication module is installed, to "Intelligent" from [I/O Assignment(\*)] box.

| - 3 | Slot    | Тур        | е        | Model name        | Points      |     | StartXY   | •         |                 |
|-----|---------|------------|----------|-------------------|-------------|-----|-----------|-----------|-----------------|
| 0   | PLC     | PLC        | -        |                   |             | -   |           |           | Switch setting  |
| 1   | 0(*-0)  | Intelli.   | -        |                   | 32points    | +   |           |           | Detailed eattin |
| 2   | 1(*-1)  |            | -        |                   |             | +   |           |           | Detailed Settin |
| 3   | 2(*-2)  |            | -        |                   |             | +   |           |           |                 |
| 4   | 3(*-3)  |            | -        |                   |             | +   |           |           |                 |
| 5   | 4(*-4)  |            | -        |                   |             | +   |           |           |                 |
| 6   | 5(*-5)  |            | -        |                   |             | +   |           |           |                 |
| 7.  | ler» en | the L/O ar | Idress i | s not necessaru : | as the CPII | dãe | s it auto | maticallu |                 |

Leaving this setting blank will not cause an error to occur,

(caution) The picture above is when communication module is installed at slot number 0.

**4.** Click [Switch setting] and set up as below on the pop up window.

| Sw | itch set  | ting for 1/0 | and intelligen | t functio | n modu   | le       |           |            |                                         |  |
|----|-----------|--------------|----------------|-----------|----------|----------|-----------|------------|-----------------------------------------|--|
|    |           |              |                |           |          | Inpu     | it format | HEX.       | •                                       |  |
|    | Slot      | Type         | Model name     | Switch 1  | Switch 2 | Switch 3 | Switch 4  | Switch 5 🔺 | n i i i i i i i i i i i i i i i i i i i |  |
| 0  | PLC       | PLC          |                |           |          |          |           |            |                                         |  |
| 1  | 0(*-0)    | Intelli.     |                |           | Q        | 09E2     | 0005      | 0000       |                                         |  |
| 2  | 1(*-1)    |              |                |           | 1        |          |           |            |                                         |  |
| 3  | 2(*-2)    |              |                | 1         |          |          |           |            |                                         |  |
| 4  | 3(*-3)    |              |                |           | 1        |          |           |            |                                         |  |
| 5  | 4(*-4)    |              |                |           | 1        |          |           |            |                                         |  |
| 6  | 5(*-5)    |              |                | 1         | ]        |          |           |            |                                         |  |
| 7  | 6(*-6)    |              |                |           |          |          |           |            |                                         |  |
| 8  | 7(*-7)    |              |                |           | 5        |          |           |            |                                         |  |
| 9  | 8(*-8)    |              |                | _         | -        |          |           |            |                                         |  |
| 10 | 9(*-9)    |              |                | _         | -        |          |           |            |                                         |  |
| 11 | 10(*-10)  | -            |                |           | 5        |          |           |            |                                         |  |
| 12 | 11(*-11)  | -            |                |           | 5        |          |           |            |                                         |  |
| 13 | 12(*-12)  |              |                |           | 5        |          |           |            |                                         |  |
| 14 | 13(*-13)  |              |                |           | 5        |          |           |            |                                         |  |
| 15 | [14[*-14] |              | 1              |           |          |          |           | •          | h                                       |  |
|    |           |              | <u>E</u>       | nd        | Ca       | ncel     |           |            |                                         |  |

| Switch     | Setting value | Setting details                               |
|------------|---------------|-----------------------------------------------|
| Switch 1   | 05E2          | 9600 / 8 / 1 / NONE                           |
|            | 07E2          | 19200 / 8 / 1 / NONE                          |
|            | 09E2          | 38400 / 8 / 1 / NONE                          |
|            | OBE2          | 115200 / 8 / 1 / NONE                         |
| Switch 2   | 5             | FORMAT 5( 4C FRAME FORMAT5 BINARY)            |
| Curitale E | 0             | Set to "0" on address of Communication module |
| Switch 5   | 0             | (Channel 1, Channel 2).                       |

In case of the Channel1, write the contents of the Switch1 and the Switch2 to the Switch3 and the Switch4.

X Recommend the example of the setting contents

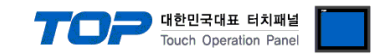

## 4. Communication settings details

Communication settings are available at XDesignerPlus or TOP main menu. Communication settings must be identical with the external devices.

#### 4.1 XDesignerPlus settings details

|                       | Set the communicati                                                                                                    | on interface of TOP                                                                                                    | tool.                                                                                                    |                               |         |
|-----------------------|----------------------------------------------------------------------------------------------------|----------------------------------------------------------------------------------------------------|----------------------------------------------------------------------------------------------------|-------------------------------|---------|
|                       | - From right windo                                                                                                    | ow ( HMI Setup > ch                                                                                                    | eck Use HMI Setup                                                                                                    | > Device Manage               | er 1    |
| E COM2 (1)            | HMI Setup Sepcial Buf                                                                                                    | fer Sync                                                                                                    |                                                                                                    |                               |         |
| PLC1 · MELSEC-O Serie | P Use HMI Setue                                                                                                    |                                                                                                    |                                                                                                    |                               |         |
| COM1 (0)              | v use him setup                                                                                                    |                                                                                                    |                                                                                                    |                               |         |
| Ethernet (0)          | System Setup   PLC Se                                                                                                    | tup   Device Manager  <br>* Com                                                                                           | Interface                                                                                                    |                               |         |
| FieldBus (0)          |                                                                                                    | Con                                                                                                    | . coup                                                                                                    |                               |         |
| USB Device (0)        | + COM 1                                                                                                    | 38400 -                                                                                                    | + COM 2                                                                                                    | 38400                         |         |
| E CF Card Setting     | - Douo Rale .                                                                                                    | 30400 +                                                                                                    | - Doug Rale .                                                                                                    | 35400                         | 100     |
| CFCard                | - Data Bit :                                                                                                    | •                                                                                                    | - Data Bit :                                                                                                    | 0                             |         |
|                       | - Stop Bit :                                                                                                    | 1                                                                                                    | - Stop Bit :                                                                                                    | 1                             |         |
|                       | - Parity Bit :                                                                                                    | None 👻                                                                                                    | - Parity Bit :                                                                                                    | None                          | •       |
|                       |                                                                                                    |                                                                                                    | - Signal Level :                                                                                                    | RS-232C                       | •       |
|                       | HMI Setup Sepcial Buf                                                                                                    | fer Sync                                                                                                    |                                                                                                    |                               |         |
|                       | HMI Setup Sepcial Buf                                                                                                    | fer Sync                                                                                                    |                                                                                                    |                               |         |
|                       | HMI Setup Sepcial Buf                                                                                                    | tup   Device Manager  <br>(PLC1) MELSEC-Q Se                                                                              | Interface Interface Interf | format5)                      |         |
|                       | HMI Setup Sepcial Buf                                                                                                    | tup Device Manager (PLC1) MELSEC-Q Se                                                                                     | Interface<br>rries SERIAL(QJ71C24,F                                                                                                    | Format5)                      |         |
|                       | HMI Setup Sepcial Buf<br>Use HMI Setup<br>System Setup PLC Se<br>PLC Station Number :<br>Time Out :                                                                    | tup Device Manager (<br>(PLC1) MELSEC-Q Se                                                                                | Interface Interface Priva Secup                                                                                                    | Format5)                      |         |
|                       | HMI Setup Sepcial Buf<br>Use HMI Setup<br>System Setup PLC Se<br>PLC Station Number :<br>Time Out :<br>Wait before send :                                              | tup Device Manager (<br>(PLC1) MELSEC-Q Se<br>0<br>1000<br>msec.<br>0<br>msec.                                            | Interface  <br>rries SERIAL(QJ71C24,F                                                                                                    | format5)                      |         |
|                       | HMI Setup Sepcial Buf<br>Use HMI Setup<br>System Setup PLC Se<br>PLC Station Number :<br>Time Out :<br>Wait before send :<br>External device se                        | tup Device Manager (<br>(PLC1) MELSEC-Q Se<br>0<br>1000<br>msec.<br>0<br>tup Device Manager (<br>msec.                    | Interface Interface Priva Secup                                                                                                    | Format5)                      |         |
|                       | HMI Setup Sepcial Buf<br>Use HMI Setup<br>System Setup PLC Se<br>PLC Station Number :<br>Time Out :<br>Wait before send :<br>External device se<br>This sets the commu | tup Device Manager (<br>(PLC1) MELSEC-Q Se<br>0<br>1000<br>msec.<br>0<br>ettings<br>inication driver of "M                | Interface Interface Interf | Format5)<br>IAL(QJ71C24, Form | mat5)". |
|                       | HMI Setup Sepcial Buf<br>Use HMI Setup<br>System Setup PLC Se<br>PLC Station Number :<br>Time Out :<br>Wait before send :<br>External device se<br>This sets the commu | tup Device Manager<br>(PLC1) MELSEC-Q Se<br>0<br>1000<br>msec.<br>0<br>msec.<br>ettings<br>inication driver of "M         | Interface<br>Pries SERIAL(QJ71C24,F<br>1ELSEC-Q Series SER<br>LC Comm Info                                                                                                    | Format5)<br>IAL(QJ71C24, Form | mat5)". |
|                       | HMI Setup Sepcial Buf<br>Use HMI Setup<br>System Setup PLC Se<br>PLC Station Number :<br>Time Out :<br>Wait before send :<br>External device se<br>This sets the commu | tup Device Manager (<br>(PLC1) MELSEC-Q Se<br>0<br>1000<br>msec.<br>0<br>msec.<br>ettings<br>inication driver of "N<br>Pl | Interface<br>Pries SERIAL(QJ71C24,F<br>1ELSEC-Q Series SER<br>LC Comm Info                                                                                                    | Format5)                      | mat5)". |

#### ■ Communication Interface Settings

| Details                 | Contents                                                                                      |
|-------------------------|-----------------------------------------------------------------------------------------------|
| Signal level            | External device - select serial communication method between TOPs. (COM1 supplies RS-232C     |
|                         | only)                                                                                         |
| Baud rate               | External device – select serial communication speed between TOPs.                             |
| Data bit                | External device – select serial communication data bit between TOPs.                          |
| Stop bit                | External device – select serial communication stop bit between TOPs.                          |
| Parity bit              | External device – select serial communication parity bit check method between TOPs.           |
| Time out [ x100 mSec ]  | Set up TOP's waiting time from external device at [0 - 5000] x 1mSec.                         |
| Transmitting Delay Time | Set up TOP's waiting time between response receiving - next command request transmission from |
| [ x10 mSec]             | external device at [ 0 – 5000 ] x 1 mSec.                                                     |
| Receiving Wait Time     |                                                                                               |
| [ x10 mSec]             |                                                                                               |
| PLC address [0~65535]   | Address of other device. Select between [0 - 65535].                                          |

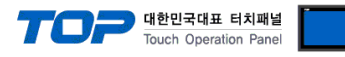

#### 4.2 TOP main menu setup item

- When a buzzer is on during the power reset, touch 1 spot at the upper LCD to move to "TOP Management Main" display.

| - Set up driver interface at TOF | P according to below Step1 $\rightarrow$ Step2. |  |
|----------------------------------|-------------------------------------------------|--|
| (Press "TOP COM 2/1 setup"       | in Step 1 to change setup at Step 2.)           |  |

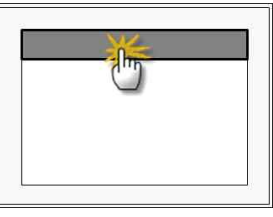

Step 1. [ PLC setup ] - Setup driver interface.

| PLC setup                             |          |                         |
|---------------------------------------|----------|-------------------------|
| PLC Address : 00                      |          | Communication Interface |
| Timeout : 1000 [mSec]                 |          | Settings                |
| Delay time of transmission : 0 [mSec] |          |                         |
| TOP COM 2/1 : RS-232C , 38400 , 8 ,   | 1 , NONE |                         |
| TOP COM 2/1 setup communicat          | ion test |                         |
| Step 1-Reference.                     |          |                         |
| Details                               | Contents |                         |

| PLC address [0~65535]        | Address of other device. Select between [0 - 65535].                                     |
|------------------------------|------------------------------------------------------------------------------------------|
| Timeout [ x1 mSec ]          | Set up TOP's waiting time from external device at [0 - 5000] x 1mSec.                    |
| Delay time of transmission [ | Set up TOP's waiting time between response receiving - next command request transmission |
| x1 mSec ]                    | from external device at [ 0 – 5000 ] x 1 mSec.                                           |
| TOP COM 2/1                  | TOP's Interface setup to external device.                                                |

Step 2. [ PLC setup ] > [ TOP COM2/COM1 setup ] - Setup relevant port's serial parameter.

| Port Settings              |                         |
|----------------------------|-------------------------|
| * Serial communication     | COM 1 Port              |
| + COM-1 Port               | Communication Interface |
| - Baud rate : 38400 [BPS]  | Settings                |
| - Data bit : 8 [BIT]       |                         |
| - Stop bit : 1 [BIT]       |                         |
| - Parity bit : NONE [BIT]  |                         |
| - Signal level : RS – 232C |                         |
| + COM-2 Port               | COM-2 Port              |
| - Baud rate : 38400 [BPS]  | Communication Interface |
| - Data bit : 8 [BIT]       | Settings                |
| - Stop bit : 1 [BIT]       |                         |
| - Parity bit : NONE [BIT]  |                         |
| - Signal level : RS – 232C |                         |
| Step 2–Reference.          |                         |

| Step 2-Reference. |                                                                                     |
|-------------------|-------------------------------------------------------------------------------------|
| Details           | Contents                                                                            |
| Baud rate         | External device – select serial communication speed between TOPs.                   |
| Data bit          | External device – select serial communication data bit between TOPs.                |
| Stop bit          | External device – select serial communication stop bit between TOPs.                |
| Parity bit        | External device – select serial communication parity bit check method between TOPs. |
| Signal level      | External device – select serial communication method between TOPs.                  |

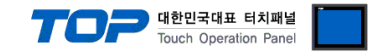

#### 4.3 Communication diagnosis

TOP – Confirming interface setting condition between external devices and TOP

- Move to Menu by clicking the top side of LCD screen as resetting the power of TOP.

- Confirms if Port [COM 2 or COM 1] setting that is willing to use in [Communication Settings] matches with the setting of external devices.

external devices.

Port Communication Issue Diagnosis

- PLC Setup > TOP [ COM 2 or COM 1 ] click "Communication Diagnosis" button.

- Diagnosis dialog box will pop up on the screen, you can judge by following informations that are shown on box no. 3 section.

| OK!             | Communication setting succeeded                                     |
|-----------------|---------------------------------------------------------------------|
| Time Out Error! | Communication setting error                                         |
|                 | - Error in the setting situation of Cable and TOP / External device |
|                 | (reference : Communication Diagnosis sheet)                         |

■ Communication Diagnosis Sheet

- Please refer to the information below if you have a problem between external devices and communication connection.

| Designer Version        |                                          | O.S Versio       | on       |     |       |     |       |
|-------------------------|------------------------------------------|------------------|----------|-----|-------|-----|-------|
| Details                 | Contents                                 |                  |          |     |       | Con | ıfirm |
| System<br>configuration | Name of CPU                              |                  |          |     |       | ОК  | NG    |
|                         | Name of confront port that communicating | is               |          |     |       | ОК  | NG    |
|                         | System Connection Method                 | 1:1              | 1:       | N   | N:1   | OK  | NG    |
| Connection<br>Cable     | Name of Cable                            |                  | 1        |     |       | ОК  | NG    |
| PLC setup               | Setup address                            |                  |          |     |       | ОК  | NG    |
|                         | Serial baud rate                         |                  |          | [   | BPS]  | ОК  | NG    |
|                         | Serial data bit                          |                  |          | [   | BIT]  | ОК  | NG    |
|                         | Serial Stop bit                          |                  |          | [   | BIT]  | ОК  | NG    |
|                         | Serial parity bit                        |                  |          | [   | BIT]  | ОК  | NG    |
|                         | Assigned Address Limit                   |                  |          |     |       | ОК  | NG    |
| TOP setup               | Setup port                               | COM 1            |          |     | COM 2 | ОК  | NG    |
|                         | Name of Driver                           |                  |          |     |       | ОК  | NG    |
|                         | Confront Address                         | Project Property | / Setup  |     |       | ОК  | NG    |
|                         |                                          | Diagnosing Cor   | nmunicat | ion |       | ОК  | NG    |
|                         | Serial baud rate                         |                  |          | [   | BPS]  | ОК  | NG    |
|                         | Serial data bit                          |                  |          | [   | BIT]  | ОК  | NG    |
|                         | Serial Stop bit                          |                  |          | [   | BIT]  | ОК  | NG    |
|                         | Serial parity bit                        |                  |          | [   | BIT]  | ОК  | NG    |

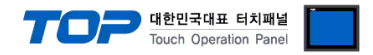

## 5. Cab

This Chapter is to introduce the Cable diagram for readar communication between TOP and relative devices. (Cable diagram that are being introduced in this chapter might differ from suggestions of "Mitsubishi Electric Corporation".)

#### 5.1 Cable diagram 1

■ 1 : 1 Connection

| (A) XTOP CO                    | OM 2 Port (          | (9 pin)       |                  |               |                      |                                |
|--------------------------------|----------------------|---------------|------------------|---------------|----------------------|--------------------------------|
| XTOP                           | COM2                 |               |                  |               | Pl                   | .C                             |
| pin arangement *<br>caution 1) | Name<br>of<br>Signal | Pin<br>Number | Cable Connection | Pin<br>Number | Name<br>of<br>Signal | pin arangement *<br>caution 1) |
|                                | CD                   | 1             |                  | 1             | CD                   |                                |
| 1 5                            | RD                   | 2             |                  | 2             | RD                   | 5 1                            |
| (° °)                          | SD                   | 3             |                  | 3             | SD                   |                                |
|                                | DTR                  | 4             |                  | 4             | DTR                  | 9 6                            |
| Eront View of                  | SG 5                 | 5             |                  | 5 SG          | Front View of        |                                |
| D-SUB 9 Pin male               | DSR                  | 6             |                  | 6             | DSR                  | D-SUB 9 Pin                    |
| (Male convex)                  | RTS                  | 7             |                  | 7             | RTS                  | (male convex)                  |
| (Male, Convex)                 | CTS                  | 8             |                  | 8             | CTS                  | (male, convex)                 |
|                                |                      | 9             |                  | 9             |                      |                                |

\*Caution1) Pin arrangement is shown from connecting face in cable connection connecter.

(B) XTOP COM 2 Port (15 pin)

| XTOP COM2                      |                      |               |                  | PLC           |                      |                                |  |
|--------------------------------|----------------------|---------------|------------------|---------------|----------------------|--------------------------------|--|
| pin arangement *<br>caution 1) | Name<br>of<br>Signal | Pin<br>Number | Cable Connection | Pin<br>Number | Name<br>of<br>Signal | pin arangement *<br>caution 1) |  |
|                                | CD                   | 1             |                  | 1             | CD                   |                                |  |
| 1 8                            | RD                   | 2             |                  | 2             | RD                   | 5 1                            |  |
| Õ Õ                            | SD                   | 3             |                  | 3             | SD                   | 0 0                            |  |
| 6 0                            | DTR                  | 4             |                  | 4             | DTR                  |                                |  |
| 9 15                           | SG                   | 5             |                  | 5             | SG                   | 9 6                            |  |
| Front View of                  | DSR                  | 6             |                  | 6             | DSR                  | Front View of                  |  |
| D-SUB 9 Pin                    | RTS                  | 7             |                  | 7             | RTS                  | D-SUB 9 Pin                    |  |
| (male, convex)                 | CTS                  | 8             |                  | 8             | CTS                  | (male, convex)                 |  |
|                                |                      | 9             |                  | 9             |                      |                                |  |

\*Caution1) Pin arrangement is shown from connecting face in cable connection connecter.

| XTOP/ATOP COM 1 Port                          |                      |               |                  | PLC           |                      |                                |  |
|-----------------------------------------------|----------------------|---------------|------------------|---------------|----------------------|--------------------------------|--|
| pin arangement *<br>caution 1)                | Name<br>of<br>Signal | Pin<br>Number | Cable Connection | Pin<br>Number | Name<br>of<br>Signal | pin arangement *<br>caution 1) |  |
| Λ                                             |                      | 1             |                  | 1             | CD                   |                                |  |
| 6 7 2                                         | RD                   | 2             | • •              | 2             | RD                   | 5 1                            |  |
| $\begin{pmatrix} \circ & \circ \end{pmatrix}$ | SG                   | 3             | • •              | 3             | SD                   | 00                             |  |
|                                               |                      | 4             |                  | 4             | DTR                  |                                |  |
| 5 0 1                                         |                      | 5             | •                | 5             | SG                   | 9 6                            |  |
| <b>3</b><br>Front View of                     | SD                   | 6             | •                | 6             | DSR                  | Front View of                  |  |
| D-SLIB 6 Pin                                  |                      |               |                  | 7             | RTS                  | D-SOR 9 Pin                    |  |
| (male convex)                                 |                      |               |                  | 8             | CTS                  | (male, convex)                 |  |
| (maie, convex)                                |                      |               |                  | 9             |                      |                                |  |

(C) XTOP/ATOP COM 1 Port ( 6 Pin)

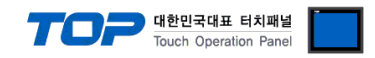

\*Caution1) Pin arrangement is shown from connecting face in cable connection connecter.

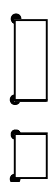

#### 5.2 Cable diagram 2

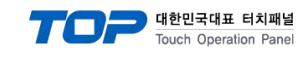

#### ■ 1:1 Connection

(A) XTOP COM 2 Port (9 pin)

| XTOP COM2                                             |        |     |                  | PLC    |                           |  |
|-------------------------------------------------------|--------|-----|------------------|--------|---------------------------|--|
| pin arangement *<br>caution 1)                        | Signal | Pin | Cable Connection | Signal | Pin Arrangement           |  |
|                                                       | RDA    | 1   |                  | SDA    |                           |  |
|                                                       |        | 2   | •                | SDB    |                           |  |
| <u>1 5</u>                                            |        | 3   | •                | RDA    | RDA<br>RDB<br>SG<br>(FG)→ |  |
| 6 9<br>Front View of<br>D-SUB 9 Pin<br>(Male, convex) | RDB    | 4   | •                | RDB    |                           |  |
|                                                       | SG     | 5   |                  | SG     |                           |  |
|                                                       | SDA    | 6   |                  |        |                           |  |
|                                                       |        | 7   |                  |        |                           |  |
|                                                       |        | 8   |                  |        |                           |  |
|                                                       | SDB    | 9   |                  |        |                           |  |

\*Caution1) Pin arrangement is shown from connecting face in cable connection connecter.

(B) XTOP/ATOP COM 2 Port (15 Pin)

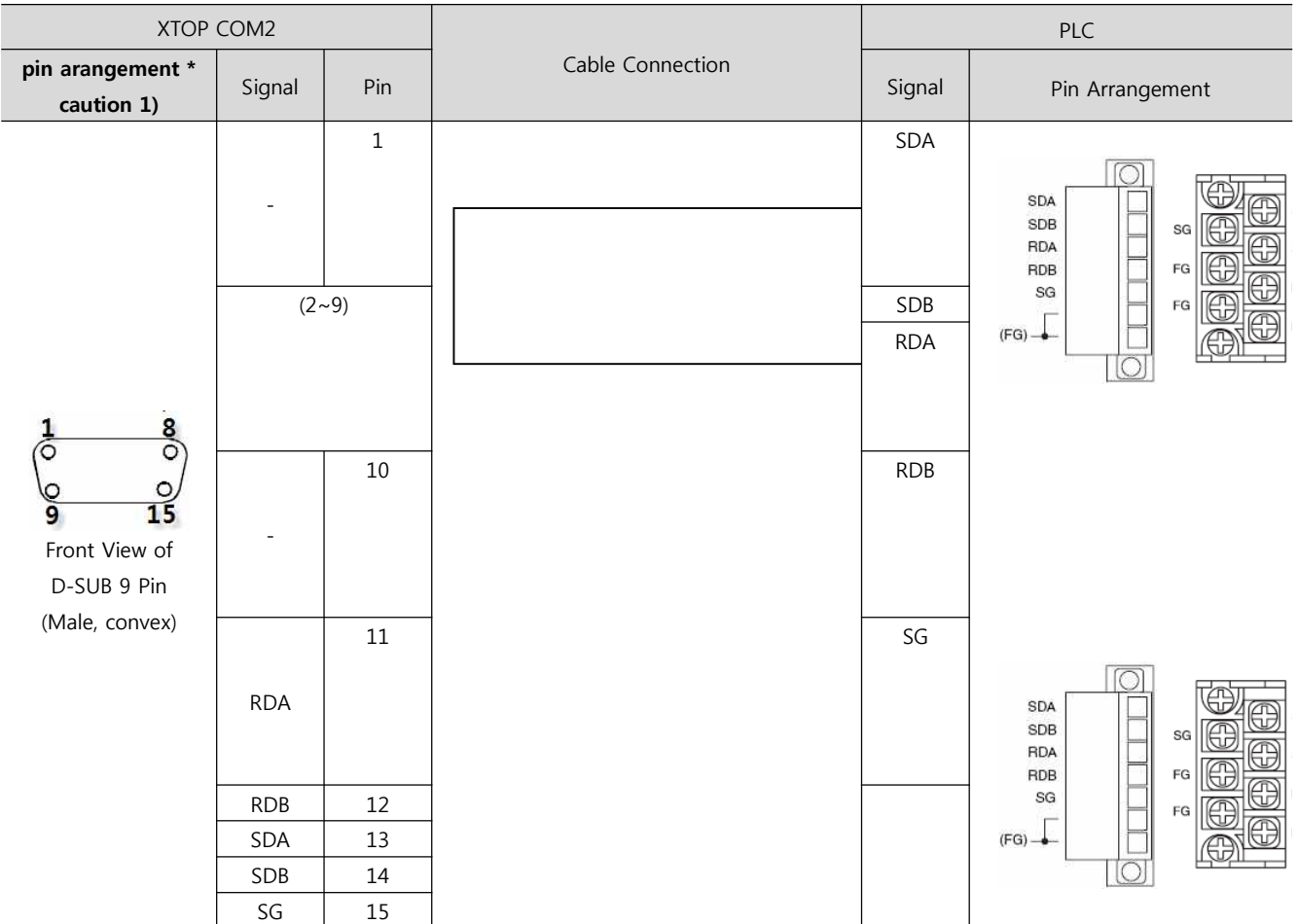

\*Caution1) Pin arrangement is shown from connecting face in cable connection connecter.

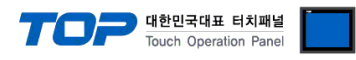

#### (C) ATOP COM 2 Port (5 Pin Terminal)

| XTOP COM2                   |        | Cable Connection | PLC |                 |  |
|-----------------------------|--------|------------------|-----|-----------------|--|
| pin arangement * caution 1) | Signal |                  | Pin | Pin Arrangement |  |
|                             | RDA    |                  | SDA |                 |  |
|                             | RDB    |                  | SDB |                 |  |
|                             | SDA    |                  | RDA |                 |  |
|                             | SDB    |                  | RDB |                 |  |
| Front View of               | SG     |                  | SG  |                 |  |
| Terminal Block 5 Pin        |        |                  |     |                 |  |
|                             |        |                  |     |                 |  |
|                             |        |                  |     |                 |  |
|                             |        |                  |     |                 |  |

\*Caution1) Pin arrangement is shown from connecting face in cable connection connecter.

■ 1 : N Connection - Please connect referring to 1:1 connection as below.

| TOP            | Cable Connection and Signal | PLC            | Cable Connection and Signal | PLC            |
|----------------|-----------------------------|----------------|-----------------------------|----------------|
| Name of Signal | Direction                   | Name of Signal | Direction                   | Name of Signal |
| RDA            |                             | SDA            |                             | SDA            |
| RDB            |                             | SDB            |                             | SDB            |
| SDA            |                             | RDA            |                             | RDA            |
| SDB            |                             | RDB            |                             | RDB            |
| SG             |                             | SG             |                             | SG             |
|                |                             |                |                             |                |

\_\_\_\_

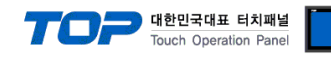

#### 5.3 Cable Table 3

#### ■ 1:1 Connection

| (A) XTOP CO                                                                | OM 2 Port (                    | (9 pin)                                   |                  |                                |                                        |  |
|----------------------------------------------------------------------------|--------------------------------|-------------------------------------------|------------------|--------------------------------|----------------------------------------|--|
| XTOP                                                                       | COM2                           |                                           |                  | PLC                            |                                        |  |
| pin arangement *<br>caution 1)                                             | Signal                         | Pin                                       | Cable Connection | Signal                         | Pin Arrangement                        |  |
| 1 5<br>O O<br>O O<br>6 9<br>Front View of<br>D-SUB 9 Pin<br>(Male, convex) | RDA<br>RDB<br>SG<br>SDA<br>SDB | 1<br>2<br>3<br>4<br>5<br>6<br>7<br>8<br>9 |                  | SDA<br>SDB<br>RDA<br>RDB<br>SG | SDA<br>SDB<br>RDA<br>RDB<br>SG<br>(FG) |  |

\*Caution1) Pin arrangement is shown from connecting face in cable connection connecter.

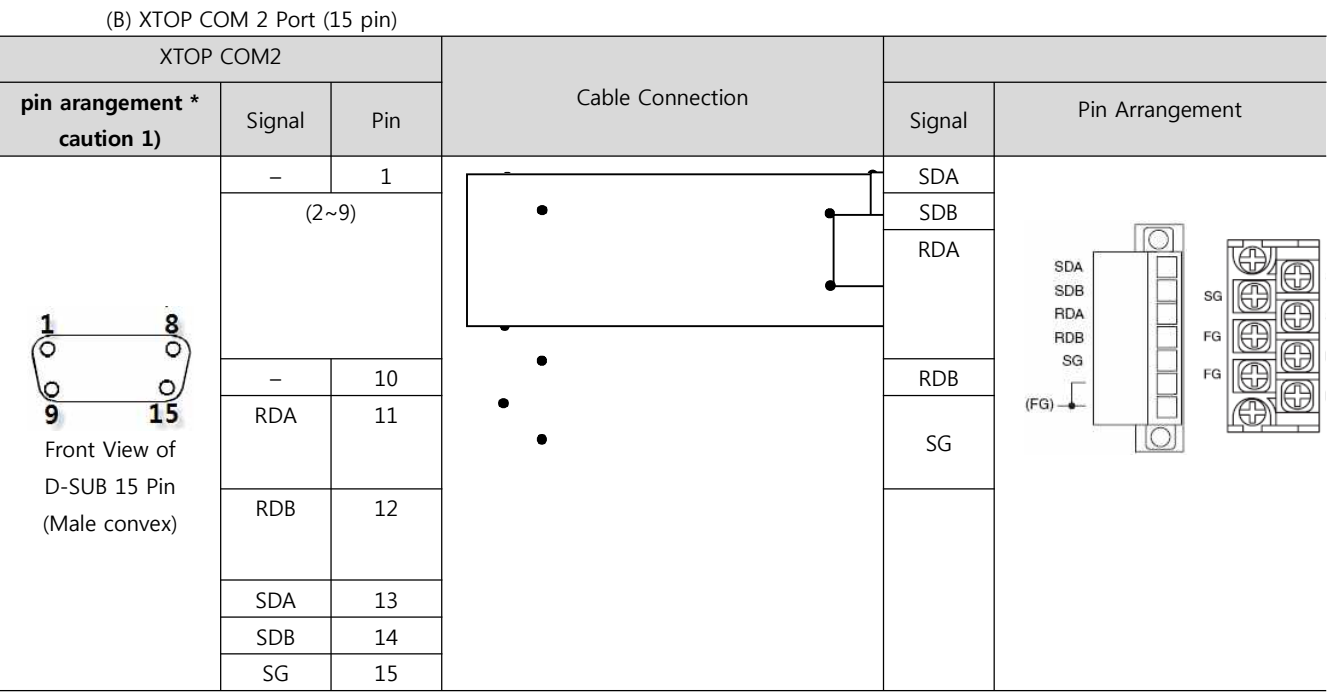

\*Caution1) Pin arrangement is shown from connecting face in cable connection connecter.

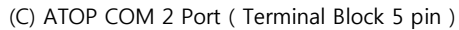

| ATOP COM2                   |            | Cable Connection | PLC        |                                |  |
|-----------------------------|------------|------------------|------------|--------------------------------|--|
| pin arangement * caution 1) | Signal     |                  | Signal     | Pin Arrangement                |  |
| Front View of               | RDA<br>RDB |                  | SDA<br>SDB | SDA<br>SDB<br>RDA<br>RDB<br>SG |  |
| Terminal Block 5 Pin        | SDA        |                  | RDA        |                                |  |
|                             | SDB        |                  | RDB        |                                |  |
|                             | SG         |                  | SG         |                                |  |

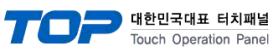

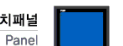

\*Caution1) Pin arrangement is shown from connecting face in cable connection connecter.

#### $\blacksquare$ 1 : N / N : 1 Connection - Please connect referring to 1:1 connection as below.

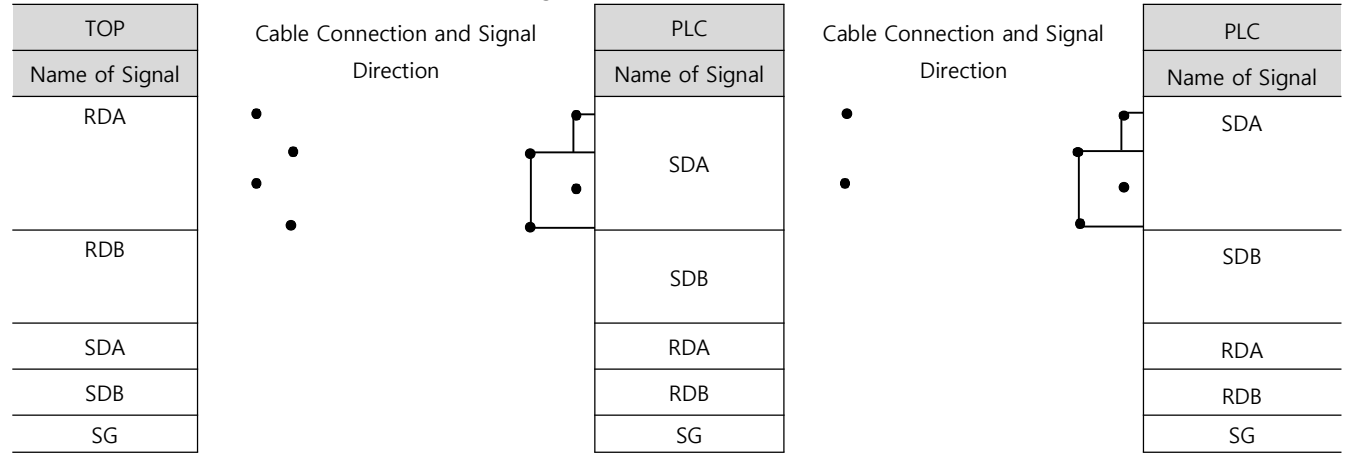

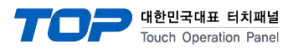

## 6. Support address

Devices that are usable with TOP is as below.

There might be difference in the range of device (address) by type / series of CPU module TOP series supports the maximum address range that external device series use Please refer each CPU module user manual carefully for devices that you desired to use to prevent not getting out of range.

| Device             | Bit Address         | Word Address        | Word Address NOTE       | 32 BIT     |
|--------------------|---------------------|---------------------|-------------------------|------------|
| Input Relay        | X0000 - X1FFF (HEX) | X0000 - X1FF0 (HEX) | X***0 *caution1)        |            |
| Output Relay       | Y0000 - Y1FFF (HEX) | Y0000 - Y1FF0 (HEX) | Y***0 *caution1)        |            |
| Internal Relay     | M0000 - M32767      | M0000 - M32752      | M0000 + 16*n *caution2) | 1          |
| Special Relay      | SM0000 - SM2047     | SM0000 - SM2032     | SM0000+16*n *caution2)  | 1          |
| Latch Relay        | L0000 - L32767      | L0000 - L32752      | L0000 + 16*n *caution2) | 1          |
| Annunciator        | F0000 - F32767      | F0000 - F32752      | F0000 + 16*n *caution2) | ]          |
| Edge Relay         | V0000 - V32767      | V0000 - V32752      | V0000 + 16*n *caution2) | ]          |
| Step Relay         | S0000 - S8191       | S0000 - S8176       | S0000 + 16*n *caution2) | ]          |
| Link Relay         | B0000 - B7FFF (HEX) | B0000 - B7FF0 (HEX) | B***0 *caution1)        | 1          |
| Special Link Relay | SB000 - SB7FF (HEX) | SB000 - SB7F0 (HEX) | SB***0 *caution1)       | 1          |
| Timer              | TC00000 TC00007     |                     |                         | 1          |
| (contact)          | 1500000 - 1523087   |                     |                         |            |
| Timer              | TC00000 TC22007     |                     |                         |            |
| (coil)             | 100000 - 1023087    |                     |                         |            |
| Aggregate Timer    | 500000 550007       |                     |                         | ]          |
| (contact)          | 5500000 - 5523087   |                     |                         | L/H        |
| Aggregate Timer    | CC00000 CC22087     |                     |                         | *caution3) |
| (coil)             | SC00000 - SC23087   |                     |                         |            |
| Counter            | CC00000 CC22087     |                     |                         |            |
| (contact)          | CS00000 - CS23087   |                     |                         |            |
| Counter            | CC00000 CC0007      |                     |                         |            |
| (coil)             | CC00000 - CC23087   |                     |                         |            |
| Timer              |                     |                     |                         |            |
| (current value)    |                     | 1100000 - 11025067  |                         |            |
| Aggregate Timer    |                     |                     |                         |            |
| (current value)    |                     | SINUUUUU - SIN25087 |                         |            |
| Counter            |                     |                     |                         |            |
| (current value)    |                     | CINUUUUU - CIN23087 |                         |            |
| Data Register      |                     | D00000 - D25983     |                         | ]          |
| Special Data       |                     |                     |                         |            |
| Register           |                     | SDUUUU - SD2U4/     |                         |            |
| File Register      |                     | ☞User Defined Range |                         |            |

\*Caution1) If the bit address is hexadecimal number '0~F', starting bit 0 bit shall be used as word address.

\*Caution2) If the bit address is decimal number, it shall be used as word address by every value of '16'.

\*Caution3) The address will be saved where the 16BIT data which is subordinate to 32BIT data monitor registered and super ordinate 16BIT data will be saved right after the address that is monitor registered.

Ex) If 32BIT data, hexadecimal data 12345678 is saved to the address number D00100, it shall be saved with 16BIT device address as below.

| Details                            | 32BIT    | 16BIT  |        |  |
|------------------------------------|----------|--------|--------|--|
| Address                            | D00100   | D00100 | D00101 |  |
| Input data<br>(Hexadecimal Number) | 12345678 | 5678   | 1234   |  |